© Dr. Bommhardt. Das Vervielfältigen dieses Arbeitsmaterials zu nicht kommerziellen Zwecken ist gestattet. → www.bommi2000.de

- 1.) Starten Sie das Textverarbeitungsprogramm Word!
- 2.) Folgender Text ist mit allen vorhandenen Fehlern zu **speichern unter** dem Dateinamen *textkorr* !

Inder Hektig des Lebens Macht man vile Fehler. So kann es einem Nutser durch aus passsieren, das Er sich Bein eingeben von Texten in den Combuder vertippt. Um der artige Fehler zu koriigieren, bedient Mann sich der Rechtschreibhilfe. Doch die Rechtschreihilfe hat Grenzen, so werden nicht Allee Fehler korrigiert. Zudem sint einige Begriffe beimm Eintippen so verfälscht wurden, dass die Rechtschreibhilfe nicht auf den Wortstamm zurückgreifen kann bzw. auf einen falschen Zurückgreift.

- Der Text enthält Schreibfehler, die Sie mit der **Rechtschreibung**shilfe (Menü Extras) korrigieren sollen. Beachten Sie, dass Word bei groben Fehlern die gewünschten Wörter nicht mehr erkennen kann und Sie manuell helfen müssen.
- 4.) Welche Rechtschreibfehler konnte die Rechtschreibhilfe (nicht) entdecken?

| fehlerhafte  | korrekte     | Warum konnte die Rechtschreibhilfe           |
|--------------|--------------|----------------------------------------------|
| Schreibweise | Schreibweise | einige Fehler nicht entdecken?               |
| Inder        | In der       |                                              |
| Hektig       | Hektik       | Diesen Fehler erkennt die Rechtschreibhilfe. |
| Macht        | macht        |                                              |
| vile         | viele        | Diesen Fehler erkennt die Rechtschreibhilfe. |
| Nutser       | Nutzer       |                                              |
| durch aus    | durchaus     |                                              |
| passsieren   | passieren    | Diesen Fehler erkennt die Rechtschreibhilfe. |
| das          | dass         |                                              |
| Er           | er           |                                              |
| Bein         | beim         |                                              |
| eingeben     | Eingeben     |                                              |
| Combuder     | Computer     | Diesen Fehler erkennt die Rechtschreibhilfe. |
| der artige   | derartige    |                                              |
| koriigieren  | korrigieren  | Diesen Fehler erkennt die Rechtschreibhilfe. |
| Mann         | man          |                                              |
| Allee        | alle         |                                              |
| sint         | sind         | Diesen Fehler erkennt die Rechtschreibhilfe. |
| beimm        | beim         | Diesen Fehler erkennt die Rechtschreibhilfe. |
| wurden       | worden       |                                              |
| Zurückgreift | zurückgreift |                                              |

5.) Welche Möglichkeiten und Grenzen bietet der Einsatz der Rechtschreibhilfe?

© Dr. Bommhardt. Das Vervielfältigen dieses Arbeitsmaterials zu nicht kommerziellen Zwecken ist gestattet. → www.bommi2000.de

1.) Erfassen Sie folgenden Text unter dem Dateinamen *john1* ! (Vergessen Sie nicht, während der Eingabe des Textes mehrmals zwischenzuspeichern.)

(57) hielt er das Steuer fest in der Hand. (8) Die "Schwalbe" fliegt über den Erie-See. (13) im Dämmerlicht schon das Ufern schau'n. (30) Der Zugwind wächst, doch die Qualmwolke steht. (2) John Maynard! (22) Ein Qualm, dann Flammen lichterloh. (3) "John Maynard war unser Steuermann. (21) Ein Qualm aus Kajüt' und Luke drang. (58) Er hat uns gerettet, er trägt die Kron'. (41) jagt er die "Schwalbe" mitten hinein. (31) Der Kapitän nach dem Steuer späht. (55) schreibt die Stadt ihren Dankspruch ein: (9) Gischt schäumt um den Bug wie Flocken von Schnee. (36) Und das Schiffsvolk jubelt: "Halt aus. Hallo!" (1) Theodor Fontane: John Maynard (59) Er starb für uns, uns're Liebe sein Lohn. (33) Aber durch's Sprachrohr fragt er an: (4) Aushielt er, bis er das Ufer gewann. (37) Und noch zehn Minuten bis Buffalo. (20) "Feuer!", war es, was da klang. (42) Soll Rettung kommen, so kommt sie nur so. (5) Er hat uns gerettet, er trägt die Kron'. (54) Und mit gold'ner Schrift in den Marmorstein (43) Rettung: der Strand von Buffalo. (14) Und plaudernd an John Maynard heran (60) John Maynard." (10) Von Detroit fliegt sie nach Buffalo. (35) "Auf den Strand. In die Brandung." - "Ich halt drauf hin." (15) tritt alles: "Wie weit noch, Steuermann?" (11) Die Herzen aber sind frei und froh. (34) "Noch da, John Maynard?" - "Ja, Herr. Ich bin." - (16) Der schaut nach vorn und schaut in die Rund': (12) Und die Passagiere mit Kindern und Frau'n (32) Er sieht nicht mehr seinen Steuermann. (17) "Noch dreißig Minuten ... halbe Stund '." (6) Er starb für uns, uns 're Liebe sein Lohn. (18) Alle Herzen sind froh, alle Herzen sind frei. (7) John Maynard!" (53) Mit Blumen schließen sie das Grab. (40) Und in die Brandung, was Klippe, was Stein (19) Da klingt's aus dem Schiffsraum her wie ein Schrei: (26) Am Bugspriet vorn ist Luft und Licht, (44) Das Schiff geborsten. Das Feuer verschwelt. (50) Zehntausend folgen oder mehr, (23) Und noch zwanzig Minuten bis Buffalo. (29) Und noch fünfzehn Minuten bis Buffalo. (45) Gerettet alle. Nur einer fehlt! (28) Und ein Jammern wird laut: "Wo sind wir? Wo?" (49) Ein Dienst nur, den sie heute hat. (24) Und die Passagiere, buntgemengt (51) und kein Aug' im Zuge, das tränenleer. (48) Ein Klingen und Läuten, sonst schweigt die Stadt. (25) am Bugspriet steh 'n sie zusammengedrängt. (38) "Noch da, John Maynard?" - Und Antwort schallt's (47) himmelan aus Kirchen und Kapell'n. (27) am Steuer aber lagert's sich dicht. (39) mit sterbender Stimme: "Ja, Herr, ich halt's!" (46) Alle Glocken geh'n, ihre Töne schwell'n (52) Sie lassen den Sarg in Blumen hinab. (56) "Hier ruht John Maynard. In Qualm und Brand

- 2.) Speichern Sie die Datei unter dem Namen john1, danach unter john2!
- 3.) Ordnen Sie in der Datei *john2* die Gedichtszeilen nummerisch aufsteigend!
  - Markieren des Textes, die ausgeschnitten werden soll,
  - Ausschneiden (Menü Bearbeiten) des Textes,
  - Positionieren des Kursors an die Stelle, wohin der Text eingefügt werden soll,
  - **<u>Einfügen</u>** (**Bearbeiten**) des ausgeschnittenen Textes an der Kursorstelle.
- 4.) Fügen Sie in der Datei *john1* vor jeder Zeilennummer ein ENTER ein!
- 5.) Sortieren Sie die Zeilen des Gedichts nummerisch aufsteigend!
- 6.) Drucken Sie das Gedicht ohne Zeilennummern sowie in der Schriftgröße 12!

© Dr. Bommhardt. Das Vervielfältigen dieses Arbeitsmaterials zu nicht kommerziellen Zwecken ist gestattet. → www.bommi2000.de

1.) Erfassen Sie folgenden Text unter dem Dateinamen faxwerbu !

aus: "IHK Wirtschaftsdienst" 02/95 (gekürzt)

#### Werbung über Fax streng verboten

Viele Firmen klagen, dass sie in den Abend- und Nachtstunden auf ihren Faxgeräten mit Werbungen für Produkte und Dienstleistungen überschüttet werden. Abgesehen davon, dass gerade für mittelständische Firmen das teure Faxpapier einen stattlichen Posten in den Betriebskosten ausmacht, ist Faxwerbung höchstrichterlich untersagt und kann von den Betroffenen mit hohen Abmahnkosten verboten werden. Dies hat das Landgericht Nürnberg in seinem am 4. November 1994 veröffentlichten Urteil (Aktenzeichen: 13 S 10228/93) unmissverständlich dargelegt und sich auf die Rechtsprechung des Bundesgerichtshofes (BGH) berufen.

Im Nürnberger Urteil heißt es, dass aufgedrängtes, nicht verlangtes Werbematerial, über Fax zugeschickt, einen schweren Verstoß gegen das Gesetz gegen den unlauteren Wettbewerb darstelle. Faxwerbung sei nur dann zulässig, wenn der Empfänger dies ausdrücklich wünsche, urteilten die Nürnberger Richter.

- 2.) Vereinbaren Sie für den gesamten Text die **Ausrichtung** Blocksatz (Menü **Format / Absatz**) und die **Schriftart** Times New Roman !
- 3.) Fügen Sie hinter "... Gesetz gegen den unlauteren Wettbewerb" (UWG) !
- 4.) Vereinbaren Sie die Überschrift fett, unterstrichen und in der Schriftgröße 14!
- 5.) Erfassen Sie den folgenden Text unter dem Dateinamen gates!

#### Microsoft-Chef ist der Reichste

Der Chef des US-Computerkonzerns Microsoft, Bill Gates, ist mit einem geschätzten Vermögen von 12,9 Millionen Dollar der reichste Mann der Welt. Wie das US-Magazin "Forbes" zu seiner jährlichen Rangliste der reichsten Personen mitteilte, liegt der US-Investmentbanker Warren Buffett mit 10,7 Millionen Dollar auf Platz zwei. Der japanische Immobilienmagnat Yoshiaki Tsutsumi, der acht Jahre auf dem ersten Platz stand, liegt mit einem Vermögen von neun Millionen Dollar nur noch auf Platz drei, den er sich mit dem Schweden Hans Rausing, Chef des Verpackungsherstellers Tetra Laval, teilen muss. Von der Liste ausgeschlossen sind Königshäuser und Staatschefs. So ist dort auch nicht der Sultan von Brunei zu finden, dem vermutlich reichsten Mann der Welt. In der Bilanz der Länder liegen die USA mit 129 Millionären vor Deutschland, das 53 Superreiche aufweist.

aus: "Sächsische Zeitung" vom 6. Juli 1995 (gekürzt)

- 6.) Vereinbaren Sie für den Text Blocksatz, für die Überschrift kursiv (Größe 12)!
- 7.) **Ersetzen** Sie in der Datei *faxwerbu* alle Textstellen "Fax" durch Telefax sowie in der Datei *gates* alle Textstellen mit "Million" durch Milliard !
- 8.) **Drucken** Sie die Dateien *faxwerbu* und *gates* aus! www.bommi2000.de: Arbeitsblätter WinWord Nr. 3

© Dr. Bommhardt. Das Vervielfältigen dieses Arbeitsmaterials zu nicht kommerziellen Zwecken ist gestattet. → www.bommi2000.de

1.) Erfassen Sie folgenden Text unter dem Dateinamen absatz01!

Ist ein langer Text abzuschreiben, sollte während des Erfassens öfters gespeichert werden. Finden sich beim Korrekturlesen Fehler, werden diese im Speicher berichtigt. Der Text kann jederzeit ausgedruckt werden.

Neben dem Berichtigen von Schreibfehlern geht es um inhaltliche und gestalterische Korrekturen. Das Textverarbeitungsprogramm ermöglicht es, Wörter zu ersetzen, zu ergänzen, zu kopieren, zu löschen oder zu verschieben.

Einzelne Textteile können durch <u>Unterstreichen</u>, **Fettdruck**, Zentrieren oder *Kursivschrift* hervorgehoben werden.

Einmal Geschriebenes wird nicht noch einmal erfasst. Dadurch wird gegenüber herkömmlichen Verfahren der Textverarbeitung sehr viel Zeit und Papier gespart. Außerdem verbessert sich die Qualität der Gestaltung.

- 2.) Wählen Sie die Absatzformate linksbündig, rechtsbündig, zentriert, Blocksatz!
- 3.) Wählen Sie für "Unterstreichen", "Fettdruck", "Kursivschrift" diese Markierungen!
- 4.) Erfassen Sie den folgenden Text unter dem Dateinamen absatz02!

Das Textverarbeitungsprogramm ordnet die erfassten Texte automatisch zwischen dem linken und rechten Rand. Im Gegensatz zur Schreibmaschine ist die Zeilenschaltung (durch die Tasten >RETURN< oder >enter< oder >CR< für "<u>c</u>arriage <u>r</u>eturn") nicht zu betätigen. Passt ein Wort nicht mehr vollständig in die Zeile, wird es in die nächste Zeile gesetzt. Dadurch entstehen u. U. große Zwischenräume. Textprogramme wie *Word 5.5*, *WordStar* und *Word für Windows* bieten deshalb die "Silbentrennung" (auch: "Trennhilfe" oder "Trennen") an. Nach dem Erfassen der Texte folgt deren Gestaltung. Fettdruck, Überschrifts- oder Absatzformatierung werden als Befehle in besonderen Menüs angeboten.

- 5.) Vereinbaren Sie für den ersten Absatz die **Schriftart** Arial in der **Schriftgröße** 10, für den zweiten Times New Roman 12, für den dritten Courier New 18!
- 6.) Vereinbaren Sie für den gesamten Text Blocksatz!
- 7.) Ersetzen Sie im Text die Stelle "enter" durch ENTER !
- 8.) Vereinbaren Sie für Word 5.5, WordStar und Word für Windows Kursivschrift!
- 9.) Formatieren Sie im gesamten Text 1,5 cm Abstand nach jedem Absatz!
- 10.) Vereinbaren Sie für das Wort "Silbentrennung" die Schriftart fett!
- 11.) Führen Sie an geeigneten Stellen die Silbentrennung durch!
- 12.) Drucken Sie die Dateien absatz01 und absatz02 aus!

© Dr. Bommhardt. Das Vervielfältigen dieses Arbeitsmaterials zu nicht kommerziellen Zwecken ist gestattet. → www.bommi2000.de

1.) Erfassen Sie folgenden Text unter dem Dateinamen chipcard !

aus: "FONDS Magazin", Nr. 1 (Februar 1998, gekürzt)

#### Chipkarten - Fingerabdruck soll Geheimzahl ersetzen

Verzweifeltes Erinnern an die Geheimzahl beim Geldziehen könnte für viele Kreditkartenbesitzer bald schon Vergangenheit sein. Denn **Siemens** hat einen "Fingertip-Sensor" entwickelt, der die Geheimzahl ersetzen soll. Die Innovation: Legt der Karteninhaber künftig den Finger auf eine bestimmte Stelle seiner Chipkarte, meldet die Karte dem Geldautomaten, ob Benutzer und Karteninhaber identisch sind. Wie **Siemens** mitteilt, sollen bereits in diesem Jahr die ersten intelligenten Karten auf den Markt kommen. Der neue Mikrochip, der den Fingerabdruck erkennen soll, enthält über 6.500 winzige Sensorelemente. Sie wandeln die Informationen aus dem Bild der Fingerkuppe in einen digitalen Datensatz um. Diese Informationen werden mit den gespeicherten Originaldaten des Kartenbesitzers verglichen. Außer zum Geldabheben am Geldautomaten sollen die neuen Karten auch in anderen Bereichen eingesetzt werden. Sie können etwa die Eingangskontrolle in Unternehmen übernehmen.

- 2.) Richten Sie den linken und den rechten Rand der Seite jeweils bei 2,5 cm ein!
- 3.) Formatieren Sie den Text in der Schriftart Times New Roman, Schriftgröße 10!
- 4.) Vereinbaren Sie das Wort **Siemens** jeweils im Fettdruck!
- 5.) Vereinbaren Sie für die Überschriften "aus: …" und "Chipkarten" jeweils die Schriftgröße 14, für "Fingerabdruck soll …" die Schriftgröße 20 sowie Fettdruck!
- 6.) Realisieren Sie die Silbentrennung im Wort "Sensor¬elemente" an der gekennzeichneten Stelle! Nutzen Sie dazu keinen normalen Bindestrich, sondern das Sonderzeichen (Auswahl 2) "bedingter Trennstrich".
  <u>Hinweis:</u> Word für Windows bietet auch eine automatische Silbentrennung an, auf die aber aus folgendem Grund verzichtet werden sollte. Wörter wie "Urinstinkt", "beinhalten", … könnte die automatische Silbentrennung u. U. an lesetechnisch ungeeigneten Stellen trennen.
- 7.) Vereinbaren Sie für den Text (außer den drei Überschriften) die Schriftgröße 11! Realisieren Sie die Silbentrennung an geeigneten Stellen, z. B. "über¬nehmen"!
- 8.) Vereinbaren Sie für den Textteil nacheinander die Schriftgrößen 12, 13 und 14; realisieren Sie die Silbentrennung an geeigneten Stellen, z. B. "ent¬wickelt", "Karten¬besitzer", "Chip¬karte", "Finger¬kuppe" und "Geld¬abheben"!
- 9.) Die Wortgruppe "über 6.500" soll immer in <u>einer</u> Zeile stehen. Vereinbaren Sie deshalb zwischen "über" und "6.500" ein "**geschütztes Leerzeichen**"!
- 10.) Drucken Sie die Datei chipcard aus!

© Dr. Bommhardt. Das Vervielfältigen dieses Arbeitsmaterials zu nicht kommerziellen Zwecken ist gestattet. → www.bommi2000.de

1.) Erfassen Sie folgenden Text unter dem Dateinamen *dat\_form* !

#### Die Dateiformate (auch: Dateitypen)

Jeder Dateiname (z. B. DAT FORM.DOC) besteht aus der Dateibezeichnung (hier: DAT FORM) und dem Dateityp (hier: .DOC). Die Dateibezeichnung muss mindestens ein Zeichen und darf maximal acht Zeichen lang sein. Der **Dateityp** besteht aus maximal drei Zeichen. Zwischen der Dateibezeichnung und dem Dateityp steht ein Punkt. Wird bei der Vereinbarung des Dateinamens lediglich die Dateibezeichnung (z. B. DAT FORM) eingegeben, ergänzt das benutzte Standardprogramm (z. B. Word) den Punkt und den entsprechenden Dateityp (also: .DOC). Häufig auftretende Dateitypen sind: 1.) Textdateien .asc Text im DOS-Format .doc MS-Word-Dokument Protokolldatei verschiedener Anwendungen .log .rtf Rich Text Format allgemeines Textformat .txt .wri Write-Format 2.) sonstige Dokumente .dat allgemeiner Datenfile .dbf Datenbankdatei im dBase-Format .htm Datei im Internet-Standard HTML .mdb Datenbankdatei im MS-Access-Format MS-Excel-Datei (Tabellenkalkulation) .xls 3.) Grafikdateien .bmp Bitmap-Datei (Windows) in Corel Draw erstellte Grafikdatei .cdr mit WinFax erstellte Faxdatei .fxd .pcx in Paintbrush erstellte Bilddatei

- 2.) Vereinbaren Sie für den gesamten Text Blocksatz, für die Überschrift zentriert !
- 3.) Vereinbaren Sie im unteren Textteil <u>nach</u> jedem Gliederungspunkt sowie jeweils vor <u>und</u> nach den Dateitypen einen Tabulator. <u>Hinweis:</u> Das Setzen eines Tabulators erfolgt durch Drücken der Tabulatortaste (auf der Tastatur ganz links, neben der Taste für den Buchstaben Q).
- 4.) Kontrollieren Sie den Text auf orthografische Fehler! Vereinbaren Sie an geeigneten Stellen die **Silbentrennung**!
- 5.) Drucken Sie die Datei dat\_form aus!

© Dr. Bommhardt. Das Vervielfältigen dieses Arbeitsmaterials zu nicht kommerziellen Zwecken ist gestattet.

 $\rightarrow$  www.bommi2000.de

#### 1.) Erfassen Sie folgenden Text unter dem Dateinamen speisekarte!

aus: "Koch/Köchin - Ausbildung und Beruf", Seiten 392 und 364 (gekürzt) Aufbau von Speisekarten

- Speisekarten werden nach der klassischen Speisenfolge aufgebaut:
- kalte Vorspeise,
- Suppe,
- warme Vorspeise,
- Fischgericht,
- großes Fleischgericht,
- warmes Zwischengericht,
- kaltes Zwischengericht,
- Eisgetränk,
- Braten, Salat (Hauptgericht mit Beilagen),
- Gemüsegericht,
- warme Süßspeise,
- kalte Süßspeise,
- Käsespeise,
- Nachtisch,
- Mokka.
- Bei eingedeutschten französischen Begriffen werden die Akzente weggelassen, z. B. Bearner Soße, bzw. auch eingedeutscht geschrieben, z. B. Krem, Kroketten.
- Aus dem englischen Sprachgebrauch stammende Worte werden auf der Karte auch so geschrieben, z. B. Irish Stew, Roastbeef, Welsh rarebits, Cocktail.
- Die Textanordnung sieht für Gerichte folgende Reihenfolge vor: Fleisch Garnitur Soße Pilze Gemüse Sättigungsbeilage Salat.
- Abkürzungen sind generell zu vermeiden.
- Zusammengeschrieben: z. B. Försterinart, Müllerinart, Winzerinart.
- Ein Komma ist zu setzen, wenn die Garmachungsart nachgestellt wird, z. B. Kalbsnuss, gebraten.
- Die Reihenfolge der Speisen innerhalb einer Speisenfolgegruppe richtet sich nach dem Preis. Es wird immer mit den preiswerteren Gerichten begonnen.
- 2.) Vereinbaren Sie für den Text Comic Sans MS (Größe 13) und **Blocksatz**, für die Überschrift die Größe 20 sowie **zentriert** und unterstrichen!
- 3.) Vereinbaren Sie nach jedem der 23 Anstriche jeweils einen Tabulator.
- 4.) Formatieren Sie <u>für alle 23 Anstriche</u> den Absatz Einzug links und rechts bei jeweils 0 cm sowie Sondereinzug hängend um 1 cm!
- 5.) Formatieren Sie nur für die 15 Posten des ersten Anstrichs (kalte Vorspeise, Suppe, ..., Nachtisch, Mokka) Absatz Einzug links bei 1 cm und rechts bei 6 cm sowie Sondereinzug hängend um 1 cm!
- 6.) Für die **Datei** ist das **Seiteeinrichten** mit den Seitenrändern 4 cm (links und oben) und 3 cm (rechts und unten) vorzunehmen!

© Dr. Bommhardt. Das Vervielfältigen dieses Arbeitsmaterials zu nicht kommerziellen Zwecken ist gestattet. → www.bommi2000.de

- 1.) Erfassen Sie folgenden Text unter dem Dateinamen *gebote* !
  - <u>Hinweis:</u> Nach den eingegebenen Zahlen (1, 2, ..., 10) ist jeweils einmal die Tabulatortaste zu betätigen.

| aus: "Der | kleine Katechismus" von Martin Luther                                                                                                    |
|-----------|----------------------------------------------------------------------------------------------------|
| Die z     | ehn Gebote                                                                                                    |
| 1         | Ich bin der Herr, dein Gott. Du sollst nicht andere<br>Götter haben neben mir.                                                                             |
| 2         | Du sollst den Namen des Herrn, deines Gottes, nicht<br>unnütz gebrauchen; denn der Herr wird den nicht<br>ungestraft lassen, der seinen Namen missbraucht. |
| 3         | Du sollst den Feiertag heiligen.                                                                                                    |
| 4         | Du sollst deinen Vater und deine Mutter ehren, auf das dir's wohlgehe und du lange lebest auf Erden.                                                       |
| 5         | Du sollst nicht töten.                                                                                                    |
| 6         | Du sollst nicht ehebrechen.                                                                                                    |
| 7         | Du sollst nicht stehlen.                                                                                                    |
| 8         | Du sollst nicht falsch Zeugnis reden wider deinen<br>Nächsten.                                                                                             |
| 9         | Du sollst nicht begehren deines Nächsten Haus.                                                                                                    |
| 10        | Du sollst nicht begehren deines Nächsten Weib,<br>Knecht, Magd, Vieh noch alles, was sein ist.                                                             |

- 2.) Vereinbaren Sie für den Text die **Schriftart** Times New Roman (Größe 13) und die Ausrichtung **Blocksatz**, für die Überschrift die Größe 20 und **zentriert**!
- 3.) Vereinbaren Sie die **Seitenränder** bei 4 cm (links), 3 cm (oben) und 2 cm (rechts und unten) sowie die **Absatz**ränder bei 1 cm (**Einzug** links) und 5 cm (**Einzug** rechts)!

|                                 |                                                 | } 3 cm Seitenrand oben                                                      |                                 |                                 |
|---------------------------------|-------------------------------------------------|-----------------------------------------------------------------------------|---------------------------------|---------------------------------|
| $\leftarrow$ 4 cm $\rightarrow$ | aus: "Der kleine Katechismus" von Martin Luther |                                                                             | $\leftarrow$ 5 cm $\rightarrow$ | $\leftarrow$ 2 cm $\rightarrow$ |
| Seitenrand                      | Die zehn Gebote                                 |                                                                             | Absatz                          | Seitenrand                      |
| links                           | 1                                               | Ich bin der Herr, dein Gott. Du sollst nicht andere Götter haben neben mir. | Einzug                          | rechts                          |
|                                 | $\uparrow$                                      | 1,5 cm Absatz hängend                                                       | rechts                          |                                 |
|                                 | $\mathbf{\uparrow}$                             | 1 cm Absatz Einzug links                                                    |                                 |                                 |
|                                 |                                                 | } 2 cm Seitenrand unten                                                     |                                 |                                 |

- 4.) Kontrollieren Sie den gesamten Text auf orthografische Fehler! Vereinbaren Sie an geeigneten Stellen die **Silbentrennung**!
- 5.) Drucken Sie die Datei gebote aus!

© Dr. Bommhardt. Das Vervielfältigen dieses Arbeitsmaterials zu nicht kommerziellen Zwecken ist gestattet. → www.bommi2000.de

#### 1.) Erfassen Sie folgenden Text unter dem Dateinamen pruefung !

aus: BbSPrüfVO vom 28.05.1993 (auszugsweise)

§ 12 Verhinderung an der Teilnahme, Nachholung

(1) Versäumt ein Schüler eine Prüfung, so wird ... "ungenügend" erteilt, es sei denn, der Schüler hat das Versäumnis wegen eines wichtigen Grundes nicht zu vertreten

(2) Als wichtiger Grund gilt insbesondere Krankheit. ...

(3) Hat sich ein Schüler in Kenntnis einer gesundheitlichen Beeinträchtigung ... der Prüfung ... unterzogen, so kann dies nachträglich nicht ... geltend gemacht werden ...

§ 13 Täuschungshandlungen und Ordnungsverstöße

(1) Unternimmt es ein Schüler, das Prüfungsergebnis durch Täuschung oder Benutzung nicht zugelassener Hilfsmittel zu beeinflussen, führt er nicht zugelassene Hilfsmittel nach Bekanntgabe der Prüfungsaufgaben mit sich oder leistet er Beihilfe zu einer Täuschung oder einem Täuschungsversuch, liegt eine Täuschungshandlung vor.

(3) Liegt eine Täuschungshandlung vor, wird die Prüfungsleistung mit "ungenügend" bewertet. ...

(4) Stellt sich die Täuschungshandlung erst nach Aushändigung des Zeugnisses heraus, kann die obere Schulaufsichtsbehörde die ergangene Prüfungsentscheidung zurücknehmen, das Zeugnis einziehen ..., sofern seit der Ausstellung des Zeugnisses nicht mehr als zwei Jahre vergangen sind. ...

- 2.) Kontrollieren Sie den Text auf Orthografiefehler und korrigieren Sie diese mit der **Rechtschreibung**shilfe! Vereinbaren Sie an geeigneten Stellen **Silbentrennung**!
- 3.) Vereinbaren Sie für den Text Blocksatz, für Paragraphenüberschriften zentriert !
- 4.) Formatieren Sie die Seitenränder bei 21/2 cm (oben/links), 2 cm (rechts/unten)!
- 5.) Rücken Sie mit Format / Absatz / Einzüge die Zifferntexte untereinander ein!

§ 14 Wiederholung der Abschlussprüfung

- (1) Schüler, die die Abschlussprüfung in bis zu zwei Prüfungsfächern mit ... "mangelhaft" oder in einem Prüfungsfach mit ... "ungenügend" abschließen, können diese innerhalb eines Monats nach Unterrichtsbeginn des neuen Schuljahres wiederholen. ...
- (2) Schüler, die in mehr als zwei Prüfungsfächern mit einer schlechteren Note als "ausreichend" abschließen, sind erst nach Wiederholung des Schuljahres zu einer erneuten Abschlussprüfung zuzulassen.

(3) ...

- (4) Schüler, welche die Prüfung auch nach der Wiederholung des Schuljahres nicht bestanden haben, müssen die Schule verlassen. ...
- 6.) Drucken Sie die Datei pruefung aus!

© Dr. Bommhardt. Das Vervielfältigen dieses Arbeitsmaterials zu nicht kommerziellen Zwecken ist gestattet. → www.bommi2000.de

#### Aufgabe: Gestalten und drucken Sie die folgende Übersicht (Datei bier )!

aus: "Koch/Köchin - Ausbildung und Beruf", Seite 375

| Inhaltsstoffe                        | Pils          | Export        | Bock          |
|--------------------------------------|---------------|---------------|---------------|
| Wasser                               | 87,0 %        | 87,0 %        | 84,0 %        |
| Ethanol                              | 4,0 %         | 4,3 %         | 4,9 %         |
| Kohlenhydrate                        | 3,8 %         | 4,0 %         | 6,0 %         |
| Eiweißstoffe                         | 0,3 %         | 0,35 %        | 0,4 %         |
| Mineralstoffe/Vitamine               | 0,25 %        | 0,3 %         | 0,35 %        |
| Gerb-/Bitterstoffe<br>aus dem Hopfen | 0,026 %       | 0,023 %       | 0,024 %       |
| Energiewert pro 100 ml               | <u>190 kJ</u> | <u>210 kJ</u> | <u>250 kJ</u> |

#### Bier gilt auch als *flüssiges* Brot. Stimmt das?

- <u>Hinweise</u> Mit **Tabelle** / **Tabelle einfügen** wird an der Kursorstelle eine Tabelle mit vier Spalten und 8 Zeilen vereinbart.
  - Für die **Tabelle** sind als **Zellenbreite**n 5 cm (erste Spalte) sowie jeweils 3 cm (zweite bis vierte Spalte) zu vereinbaren.
  - Die Texte und Zahlenwerte sind in der Schriftart Arial (Größe 12) in die Tabelle einzutragen; die Überschrift in der Größe 16, fett, teils kursiv.
  - Beim **Format**ieren der **Rahmen** der Tabelle sind die **Linienart**en <sup>3</sup>/<sub>4</sub> pt sowie 2<sup>1</sup>/<sub>4</sub> pt zu verwenden.
  - Im Menü **Format** ist die **Schattierung** der markierten Zeilen mit 10 % zu vereinbaren.
  - Im Menü Format / Zeichen ist die Unterstreichung der drei Summenwerte doppelt zu vereinbaren.
  - Durch Einfügen von Leerzeichen ist die horizontale Ausrichtung der 18 Prozentwerte kommagerecht untereinander zu realisieren.
  - Da der Text "Gerb-/Bitterstoffe aus dem Hopfen" über zwei Zeilen verteilt wurde, sollten die drei dazu gehörigen Prozentwerte entsprechend vertikal zentriert werden.
     Deshalb ist zunächst vor die drei Prozentwerte ieweils ein >ENTER

Deshalb ist zunächst vor die drei Prozentwerte jeweils ein >ENTER< einzufügen. Das Steuerzeichen >ENTER< ist zu markieren und in der Schriftgröße 6 zu vereinbaren.

© Dr. Bommhardt. Das Vervielfältigen dieses Arbeitsmaterials zu nicht kommerziellen Zwecken ist gestattet. → www.bommi2000.de

#### Aufgabe: Gestalten und drucken Sie die folgende Übersicht (Datei lohnform)!

 $\mathbf{1}$ 

Stunden-/

Tagelohn

J

Gehalt

#### Lohn $\mathbf{1}$ $\mathbf{1}$ Zeitlohn Prämienlohn Leistungslohn $\mathbf{h}$ $\mathbf{v}$ $\mathbf{1}$

Geld-

akkord

Zeit-

akkord

 $\mathbf{v}$ 

Gruppen-

akkord

Mit Tabelle/Tabelle einfügen wird an der Kursorstelle eine Tabelle Hinweise beliebiger Spaltenanzahl und Zeilenanzahl vereinbart.

- Nach Eingeben aller Zelleninhalte hat die Tabelle folgendes Aussehen:

| Lohn          |              |              |              |              |              |
|---------------|--------------|--------------|--------------|--------------|--------------|
| $\leftarrow$  |              | $\checkmark$ | $\downarrow$ |              |              |
| Zeitlohn      |              | Prämienlohn  | Leistun      |              |              |
|               |              |              | gslohn       |              |              |
| $\rightarrow$ | $\checkmark$ |              | $\downarrow$ | $\downarrow$ | $\checkmark$ |
| Coholt        | Stunden-/    |              | Geld-        | Zeit-        | Gruppen-     |
| Genait        | Tagelohn     |              | akkord       | akkord       | akkord       |

- Einfügen des Sonderzeichens  $\downarrow$  aus der Schriftart Wingdings. (Durch Drücken der Taste F4 wird der jeweils letzte Befehl wiederholt.)

- Der Befehl Tabelle/Zellen verbinden verknüpft mehrere markierte Felder einer Zeile zu einem Feld.
- Mit dem Befehl Format/Rahmen können einzelne Linien des markierten Feldes oder Feldbereiches gezeichnet werden. (Die gepunktete Gitternetzlinie dient zur Orientierung auf dem Bildschirm, erscheint aber nicht im Ausdruck der Tabelle.)
- Mit Format/Rahmen werden das Feld Gehalt schattiert. und das Feld Lohn mit einer Doppellinie vereinbart.

Aufgabe: Gestalten und drucken Sie folgende Übersicht (Dateiname: stdplan)!

| Stundenplan der Klasse 05Kö03 |        |          |          |            |         |
|-------------------------------|--------|----------|----------|------------|---------|
| Zeit                          | Montag | Dienstag | Mittwoch | Donnerstag | Freitag |
| 7:30 - 8:15 Uhr               |        |          |          | MS         |         |
| 8:25 - 9:10 Uhr               |        | Deu      |          | MS         |         |
| 9:25 - 10:10 Uhr              | BWL    | EDV      | EDV      | Wire       | Soku    |
| 10:20 - 11:05 Uhr             | BWL    | EDV      | EDV      | EDV        | Bufü    |
| 11:15 - 12:00 Uhr             | Wire   | Org      | Deu      | EDV        | Orga    |
| 12:25 - 13:10 Uhr             | Bufü   |          | Sport    |            |         |
| 13:20 - 14:05 Uhr             | Bufü   |          | EDV      |            | EDV     |
| 14:15 - 15:00 Uhr             | EDV    |          | EDV      |            | EDV     |
| 15:00 - 15:45 Uhr             | EDV    |          |          |            |         |
| 15:45 - 16:30 Uhr             | EDV    |          |          |            |         |

<u>Hinweis:</u> Nicht sichtbare Spalten helfen, die Uhrzeit **rechtsbündig** zu vereinbaren.

© Dr. Bommhardt. Das Vervielfältigen dieses Arbeitsmaterials zu nicht kommerziellen Zwecken ist gestattet. → www.bommi2000.de

#### <u>Aufgabe:</u> Erstellen und drucken Sie eine Speisen- und Getränkekarte!

<u>Hinweise:</u> - Die Speisen- und Getränkekarte sollte im Querformat ("**Datei**"/"**Seite einrichten**") auf zwei Seiten <u>eines</u> Blattes passen: auf der linken Hälfte des Blattes die alkoholfreien und die alkoholischen Getränke, auf der rechten Hälfte des Blattes die Vorsuppen und die Speisen.

> Es sollten gleich große Ränder (jeweils etwa 2 cm) für beide Seiten berücksichtigt werden.

Beachten Sie, dass das Blatt in der Mitte gefaltet werden soll.

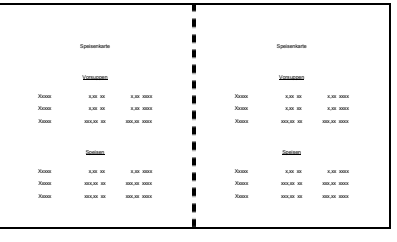

- Verwenden Sie eine gut lesbare, serifenfreie Schriftart (z. B. Arial) und als Schriftgröße mindestens 12!
- Berücksichtigen Sie in Ihrer Speisen- und Getränkekarte jeweils mindestens drei alkoholfreie und alkoholische Getränke sowie jeweils mindestens drei Vorsuppen und Speisen eigener Wahl.
- Vereinbaren Sie jeweils DM- <u>und</u> Euro-Preise sowie bei den Getränken die Maßangabe.
  - Schreiben Sie die Namen der Speisen und Getränke sowie die<br/>Maßangaben jeweils linksbündig, alle Preise aber rechtsbündig.<br/>z. B.:Tonic0,2 I2,50 DM1,25 EuroCoca Cola0,25 I2,75 DM1,30 EuroCoca Cola2,0 I20,00 DM10,00 Euro
- Verwenden Sie bei den Maßangaben und Preisen unterschiedliche Stelligkeiten (z. B.: 0,2 I und 0,25 I sowie 2,75 DM und 20,00 DM).
- Vereinbaren Sie alle Überschriften jeweils zentriert und fett.
- Lösungsweg: Es gibt mindestens zwei unterschiedliche Lösungsstrategien. Entscheiden Sie sich für eine der beiden Varianten!
  - Arbeiten mit Tabulatoren
     Im Menü Format unter Tabstopps lassen sich die einzelnen Tabulatoren zentimetergenau und in der jeweils geforderten Ausrichtung (links oder rechts) festgelegen.
  - ② Arbeiten mit einer Tabelle Beim Anlegen der Spalten ist die Leerspalte zwischen den beiden Seiten des Blattes nicht zu vergessen.

© Dr. Bommhardt. Das Vervielfältigen dieses Arbeitsmaterials zu nicht kommerziellen Zwecken ist gestattet. → www.bommi2000.de

- <u>Aufgabe:</u> Erstellen Sie für die folgenden Situationen jeweils einen Geschäftsbrief!
- <u>Situationen:</u> Der Küchenchef Ihres Hotels stellt am 23.07. fest, dass für die am 27.07. geplanten drei Veranstaltungen, einer Hochzeits- sowie zwei Geburtstagsfeiern, nicht genügend trockener Sekt der mittleren Preisklasse vorrätig ist.
   Er beauftragt deshalb Sie, bei verschiedenen Sektkeltereien und Sekthandlungen anzufragen, ob diese innerhalb der nächsten Tage etwa 200 Flaschen in der Preisgruppe 10 bis 20 Euro liefern können.
  - Bei Frau Petra Müller, Mitarbeiterin der Rezeption, fragt am 13.09. telefonisch die Sekretärin von Herrn Dr. Lehmann (Geschäftsführer der Anwaltskanzlei Lehmann & Partner GbR) an, ob für die Zeit vom 22. bis 26.10. noch drei Zwei-Bett-Zimmer, jeweils mit Blick auf die Semper-Oper, frei sind. Es sind noch genügend Zimmer frei, allerdings nur noch zwei mit dem gewünschten Blick. Der Anrufer bittet um eine umgehende Bestätigung per Fax. Frau Müller beauftragt Sie, diese schriftliche Bestätigung zu erstellen.
  - Frau Isolde Lehmann, Buchhalterin Ihres Hotels, stellte am 10.12. fest, dass Herr Thoralf Müller seine Rechnung vom 12.10. für Übernachtung und Frühstück in Höhe von 123,80 Euro noch immer nicht beglichen hat.
     Frau Lehmann bittet deshalb Sie, die entsprechende Zahlungserinnerung zu formulieren. Dabei teilt sie Ihnen mit, dass es sich bei Herrn Müller um einen Besucher handelt, der unser Hotel schon öfter beehrte und bisher immer pünktlich bezahlte.
- <u>Hinweise:</u> Formulieren Sie jeweils sehr höflich, aber auch knapp! Die Briefe sollten jeweils eine Seite Umfang nicht überschreiten.
  - Beachten Sie gewissenhaft die Regeln der DIN 5008!
    - In den Zeilen 1 bis 4 ist der Absender zu vereinbaren.
    - In den Zeilen 11, 12, 13 und 15 ist die Anschrift zu vereinbaren.
    - Die Zeile 20 ist die Betreffzeile. (Das Wort "Betreff:" entfällt.)
    - In der Zeile 23 folgt die Anrede. (Abschluss mit Komma.)
    - Ab Zeile 25 folgt der Text. (Der Textanfang ist klein geschrieben.)
    - Der Text endet spätestens in der Zeile 40.
  - Verwenden Sie als Schriftart Arial und als Schriftgröße 12!
  - Vereinbaren Sie als Seitenränder 1,7 cm (oben), 2,5 cm (unten), 2,41 cm (links) und 1,0 cm (rechts)!
  - Verwenden Sie für die nicht vorgegebenen Anschriften usw. eigene Phanthasienamen!